# NetsmartCONNECT Solution Support Portal Training for Simple clients

Copyright C Netsmart. All rights reserved.

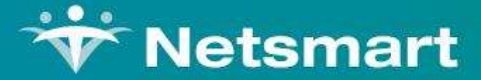

## **Register for NetsmartCONNECT**

Copyright @ Netsmart. All rights reserved.

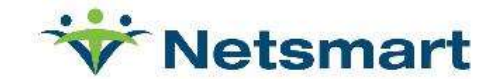

## **Register for NetsmartCONNECT**

- "Create your account for contacting Simple Support" email sent on 12/14 from simple@ntst.com
  - Check Spam/Junk if missing
  - Call Support if you need assistance
- Begin with registration on NetsmartCONNECT home page

Click Sign up now

https://netsmartconnect.com

|          | C/            | NNI    | СТ      |      |     |
|----------|---------------|--------|---------|------|-----|
| Sign     | in with your  | sign i | n nam   | ne   |     |
| Sign     | in name       |        |         |      |     |
| Forgot y | our password? |        |         |      |     |
| Pass     | vord          |        |         |      |     |
|          | SIGN IN       |        |         |      |     |
| Don't ha | on't have an  | accou  | nt? Sig | n up | now |

## **Complete registration**

- Fill in required fields
  - Client code is your
     Netsmart account number

#### Client Code\*

- Email will include your unique client code
- If unsure Contact Support

| Email Address* |                       |
|----------------|-----------------------|
| New Password*  | Confirm New Password* |
| First Name*    | Last Name*            |
| Mobile Phone   | Primary Phone*        |
| Street Address | City                  |
| Select State   | ✤ Zip Code            |
| Title*         | Client Code*          |

### **Example Registration – Click Create**

| exampleuser@ntst.com |                |                  | exampleuser@ntst.com                           |  |  |
|----------------------|----------------|------------------|------------------------------------------------|--|--|
|                      |                | exampleuser@ntst |                                                |  |  |
|                      |                |                  |                                                |  |  |
| Example              | User           | Example          | Please wait while we process your information. |  |  |
| Mobile Phone         | (417) 111-2222 | Mobile Phone     | (417) 111-2222                                 |  |  |
| Street Address       | City           | Street Address   | City                                           |  |  |
| МО                   | ♦ Zip Code     | МО               | Zip Code                                       |  |  |
|                      |                | Example Title    | 1281629                                        |  |  |
| Example Title        | 4999999        |                  | CREATE CANCEL                                  |  |  |

Copyright © Netsmart. All rights reserved.

#### **Profile Updates**

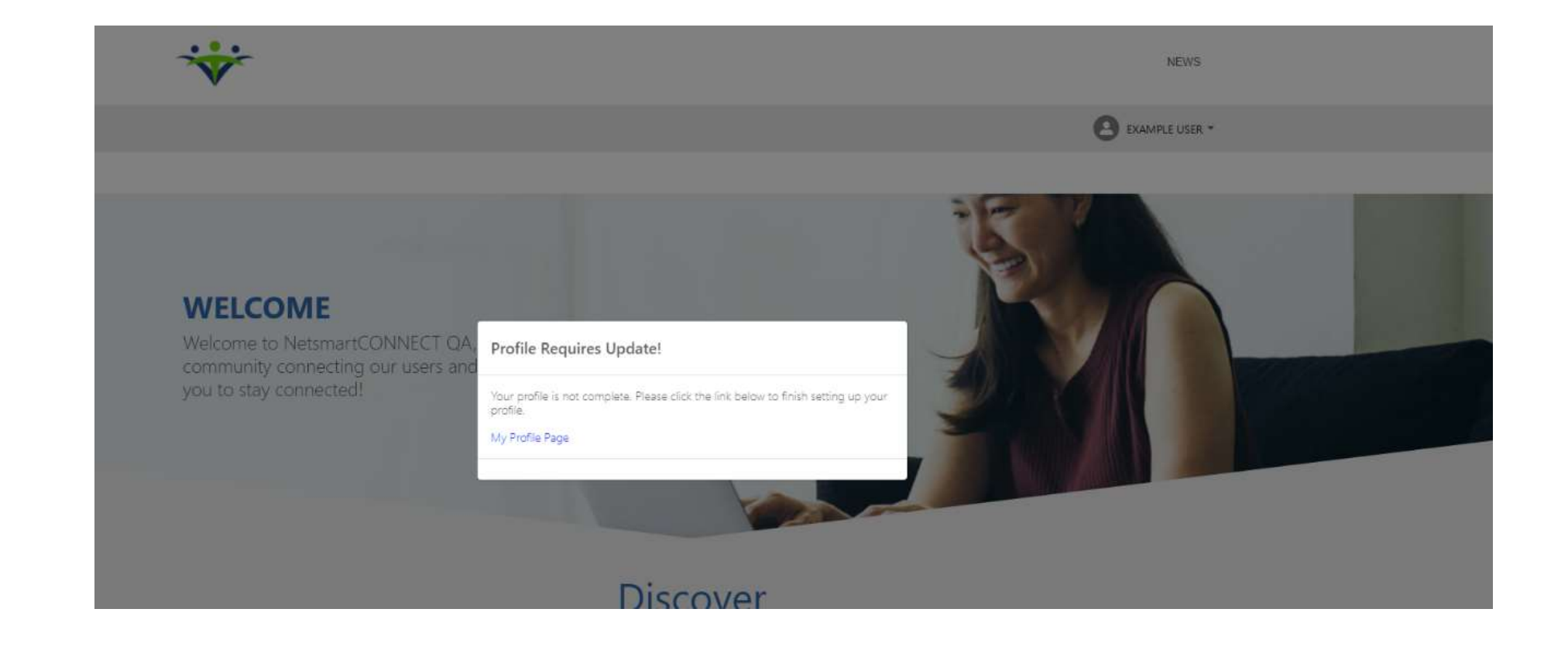

| My Profile – Set up             | My Profile                                                                  |  |  |
|---------------------------------|-----------------------------------------------------------------------------|--|--|
| Public Display                  |                                                                             |  |  |
| Chaosa which fields to turn     | First Name * Last Name *                                                    |  |  |
| en for public view              | Tide * Email *                                                              |  |  |
| on for public view              | Example Title exampleuser@ntst.com                                          |  |  |
| Public Display?                 | Public Display?     Public Display?                                         |  |  |
|                                 | Primary Phone * Mobile Phone                                                |  |  |
| Uncheck those fields you        | (417) 111-2222                                                              |  |  |
| wish to hide                    | Public Display? Public Display?                                             |  |  |
| Choose up to 3 Focus areas      | Street Address                                                              |  |  |
|                                 | Public Display?                                                             |  |  |
| Choose your Region              | City State Zip Code                                                         |  |  |
|                                 |                                                                             |  |  |
| Ochoose Line(s) of Service      | Public Display?     Public Display?     Public Display?     Public Display? |  |  |
|                                 | Choose Focus Area(s) Choose Region(s)                                       |  |  |
| Olick SAVE once all fields are  | Lines of Service *                                                          |  |  |
|                                 | Choose Line(s) of service                                                   |  |  |
| complete                        | Public Display?                                                             |  |  |
|                                 | SAVE                                                                        |  |  |
|                                 |                                                                             |  |  |
| Ale terments All statements and |                                                                             |  |  |